# **Table of Contents**

| Nominal Ledger                                  | 3  |
|-------------------------------------------------|----|
| 1. Filters and filter options                   |    |
| 2. Options                                      | 4  |
| 3. Fine tuning                                  | 4  |
| Save the report in CSV format                   | 4  |
| 3.1 Fine tuning options                         | 5  |
| 3.1.1 Fine tuning extra options                 | 6  |
| 4. Examples                                     | 6  |
| 4.1 Showing object name                         | 6  |
| 4.2 Showing currency amounts and exchange rates |    |
| 4.3 Subtotals                                   | 7  |
| 4.4 Resetting balances                          | 8  |
| 4.5. Only with balance                          |    |
| 4.6. Object search and exclusion                |    |
| Shows only transaction rows that have object(s) | 10 |
| Shows only transaction rows without object(s)   | 10 |
| 4.7. Subtotals by currency                      | 11 |
| Subtotal by currency                            | 11 |
| Subtotal by currency with currency filter       | 11 |

# \* Fix Me!

# This page is not fully translated, yet. Please help completing the

**translation.** *(remove this paragraph once the translation is finished)* 

# **Nominal Ledger**

Nominal Ledger is the main tool of an accountant. It shows all transactions during the selected period.

# 1. Filters and filter options

- Date start and end period of transactions.
- Account start and end for filtering the accounts. It's possible to select a list of accounts (with comma list on start field) or a range of accounts (first account on start and last account on end field).

!

Account start 0 and account end Z shows all accounts in use.

- Project filters only transactions with selected project.
- + choose project fields possible to filter by different project fields.
- Corr.Account correspondent account of the transaction.
- **Object** filters only transactions with selected object.
- **Type** object level type.
- Language language selection for the report.
- **Change** it is possible to filter transactions by the change entered in the field. Options: is bigger than, is smaller than, equals, does not equal.
- **Description** description from transactions headers or rows. It's possible to use full description or just a keyword.
- **Reference** transactions reference.
- **Customer** customer code on transaction.
- + choose customer fields possible to filter by different client fields.
- **Sort1** different ways to sort the report result (Time by default). Options: Type, Number, Time, Date, Debit, Credit.
- Sort2 different ways to sort the report result, in addition to the first sorting (unsorted by default). Options: Type, Number, Time, Date, Debit, Credit.
   The sorting result may be different for Time + Number and Date + Number, because the time and transaction number may not be in the same order.
- Transaction selection of transaction types.
- **Supplier** supplier code on transaction.
- + choose supplier fields possible to filter by different supplier fields.
- VAT code Vat code filtering. Its possible to select one or all codes.
- **w/o level(s)** excludes entries that have objects with a certain object level (number of the object(s) level must be entered).
- Currency possible to filter transactions made in one currency. Exclusion and a comma list of

currencies also work (USD,EUR and !USD,EUR).

- **Subtotal** subtotals with selected option will be generated. Each subtotal consists of transactions , opening and closing balances. The report also shows unchanged account balances for the selected date range. Options object, project, customer, supplier, VAT code and currecy.
- **Datafield** finance account datafield.

# 2. Options

- Show corr. acc. show correspondent accounts of the accounts in the transactions.
- **Only with balance** show only accounts with balance (works only together with "with change" option).
- **Only sum** show only total sums (Beginning balance, total Debit, total Credit, total change and closing balance) of the accounts in selected period, without transactions.
- **Mixed accounts** the result of the report is displayed by transactions, not by accounts. Accounts are mixed.
- With change shows only accounts with change in selected period of time.
- Unbalanced shows only unbalanced accounts.
- Levels separates objects in entries by levels, that way it is easier to view data, search for errors, or process in excel.
- **More info** brings out suppliers code + name, quantity and project code (if it isn't already selected from fine tuning) columns.

# 3. Fine tuning

| Finance Report - Nominal Ledger      |                            |            |                    |                                       |       |
|--------------------------------------|----------------------------|------------|--------------------|---------------------------------------|-------|
| Time start 01.04.2022 end 14.04.2022 | Account start              | end        | Project            | (DataField)                           | 🔁 🔁 🔿 |
| Corr.Account Show corr. acc.         | Object                     | Type 🗸 🗸   | Language English 🗸 | (DataField)                           | Δ     |
| Change is bigger than 🗸              | Description                | Reference  | Customer           | ⊕ (DataField) ∨                       |       |
| Sort1 Time V Sort2 unsorted V        | Transaction                |            | Supplier           | 🕀 Unit/round 0,01 🗸 🗸                 | 11    |
| VAT code (all)                       | w/o level(s)               | Currency   | Subtotal           | <ul> <li>only with balance</li> </ul> | U     |
| Both                                 | d accounts 🛛 🗍 with change | unbalanced | levels more info   | Print REPORT                          |       |

#### Pilt(1)

- **Setting** for choosing user's personal settings.
- **Excel table** shortcut F12 or Alt+E opens the generated report in Excel.

#### Save the report in CSV format

- It is often necessary to view a general ledger report for a period that contains more data than the user's browser can display. In this case, the data must be exported as a CSV file for post-processing in, for example, Excel or other data processing software.

#### csv.mp4

Video (1)

# 3.1 Fine tuning options

| Back Save DELETE SETTING: Personal V   |
|----------------------------------------|
| Account start 0                        |
| Account end z                          |
| show in base currency                  |
| Show # of attachments                  |
| PID info                               |
| Day last row is underlined Yes 🗸       |
| Show object name 1                     |
| Show currency sums                     |
| Show rate                              |
| Show indirect rate                     |
| Show currency                          |
| Show date without time                 |
| Show project                           |
| Show Project Name                      |
| Show subtotals without change          |
| Show account name                      |
| Select supplier additional info fields |
| Select client additional info fields   |
| Select project additional info fields  |
| CSV file separator tab V               |
| Currency EUR V                         |
|                                        |
| Save                                   |
|                                        |

- Account start and Account end allows to open the general ledger with a range of pre-filled accounts. For example start "0" and end "Z" opens a report of all accounts transactions.
- Show in base currency adds a column to the report that shows the current base currency.
- Show # of attachments adds the number of attachments attached to transaction to the report.
- PID info adds PID from transaction to the report.

• An PID is generated for a fiscal transaction if the System settings> Fiscal Transactions have PID is "yes"

- Day last row is underlined displays an underlined row after each days last row.
- Show object name object levels, which names are displayed in the report. Can be entered as comma seperated list. Object name is displayed only when "levels" option is also selected in report.
- Show currency sums shows the amounts under the second tab of the transaction lines.
- Show rate shows the rate of the transaction line.
- Show indirect rate exchange rate as provided by banks. It is 1/Directo rate.
- **Show currency** shows transactions currency in report.
- Show date without time shows transactions date in report without time.
- **Show project** shows the project of the transactions in report.
- Show project name shows the projects name of the transactions in report.
- Show subtotal without change shows all subtotals that have balance (depending on the selection made in reports subtotal filter). Only beginning balance is displayed to those subtotal rows that hasn't got change.
- Show account name shows account names, when option "mixed accounts" is selected in report.

Picture(2)

- CSV file separator data separator in CSV file. Options: tab or , (comma) or ; (semicolon).
- **Currency** it is possible to show the report in EUR or EEK currency.

#### **3.1.1** Fine tuning extra options

- Select supplier additional info fields possible to add information from suppliers register. When additional columns are added, the information will be displayed in the transactions rows. The report cannot be filtered by these fields, but it can be used for post-processing in Excel, for example.
- Select client additional info fields possible to add information from clients register. When additional columns are added, the information will be displayed in the transactions rows. The report cannot be filtered by these fields, but it can be used for post-processing in Excel, for example.
- Select project additional info fields possible to add information from projects register. When additional columns are added, the information will be displayed in the transactions rows. The report cannot be filtered by these fields, but it can be used for post-processing in Excel, for example.

# 4. Examples

#### 4.1 Showing object name

Nominal Ledgers fine tuning has **show object name** setting, where all object levels that names should be displayed in report, can be entered by comma separated list. Object name is displayed only when **levels** option is also selected in report.

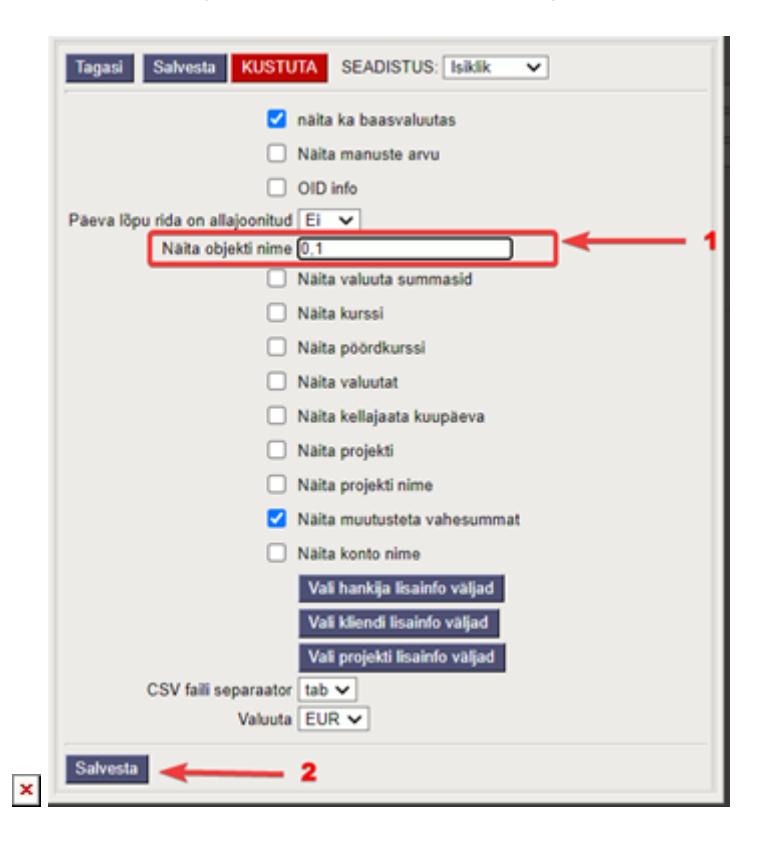

Picture(3)

#### 4.2 Showing currency amounts and exchange rates

It is possible to add currency amount and exchange rate columns to the report from fine tuning.

| Tagasi Salvesta KUSTUT          | A SEADISTUS: Isiklik 🗸 |
|---------------------------------|------------------------|
| 🗹 n                             | äita ka baasvaluutas   |
| N                               | läita manuste arvu     |
|                                 | D info                 |
| Päeva lõpu rida on allajoonitud | Jah 🗸                  |
| Näita objekti nime              |                        |
| 🗹 N                             | läita valuuta summasid |
| 🗹 N                             | läita kurssi           |
| Valuuta                         | EUR 🗸                  |
| Salvesta                        |                        |

Picture(4)

Those values are displayed only on transactions rows. There are no total values for these columns. If option **only sum** is selected, those columns wont appear.

#### 4.3 Subtotals

**Subtotal** filter will generate subtotals with selected option. Each subtotal consists of transactions , opening and closing balances. The report also shows unchanged account balances for the selected date range.

Example: Subtotals by customer (partial excerpt from the report):

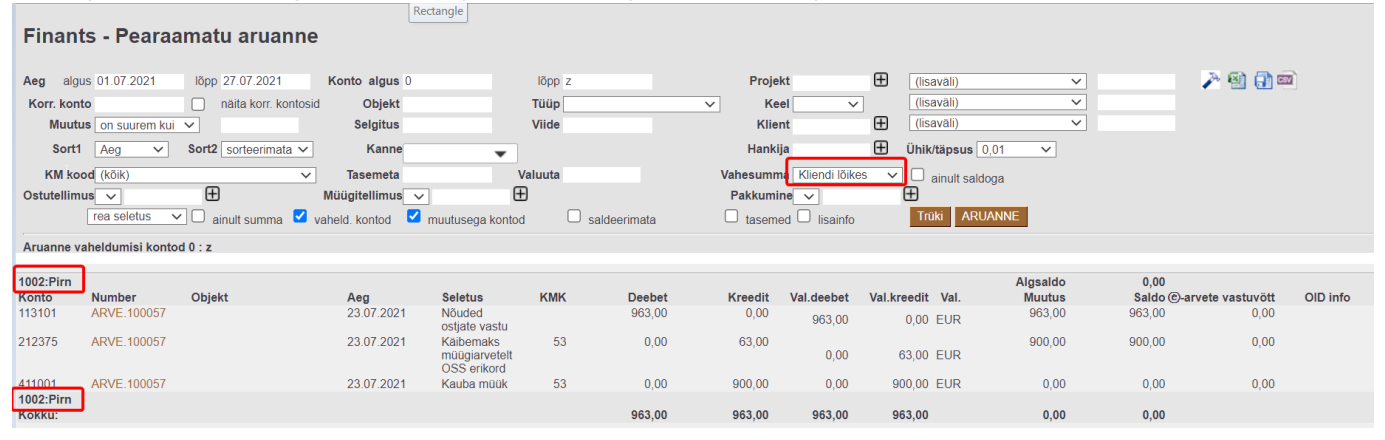

### 4.4 Resetting balances

It is possible to reset balances from the past. To do this, a financial transaction must be created with desired date, for example, at the end of the year.

#### Example

Nominal Ledger shows project with balance:

| Korr. konto              | näita korr. kontosid          | Objekt   | Tüüp            | •               | Keel           | Ŧ              | (lisaväli)      | T              |                    |
|--------------------------|-------------------------------|----------|-----------------|-----------------|----------------|----------------|-----------------|----------------|--------------------|
| Muutus on suurem kui     | T                             | Selgitus | Viide           |                 | Klient         |                |                 |                |                    |
| Sort1 Aeg 🔻              | Sort2 sorteerimata 🔻          | Kanne    | ▼ Hankija       | æ ,             |                |                |                 |                |                    |
| KM kood (kõik)           | •                             | Tasemeta | Valuuta         | _               | Vahesumma Proj | ekti lõikes 🔻  | Ühik/täpsus 0   | ,01 🔻          |                    |
| kande seletus V          | ainult summa 🕑 vaheld. kontod | 🗆 m      | uutusega kontod | saldeerimata    | tasemed        | lisainfo       | Trüki ARU       | ANNE           |                    |
| Aruanne vaheldumisi kont | tod 0 : z                     |          |                 |                 |                |                |                 |                |                    |
|                          |                               | 0,00     |                 |                 | 0,00           |                | 0,00            |                | 0,00               |
| SUUR: Suur projekt       |                               |          |                 |                 |                |                |                 | Algsaldo       | 22,00              |
|                          |                               |          |                 | Algsald<br>22.0 | D<br>0         | Deebet<br>0.00 | Kreedit<br>0.00 | Muutus<br>0.00 | Lõppsaldo<br>22.00 |
| Kulus 1 sekundit         |                               |          |                 | 22,0            | -              | -,             | -,**            | 0,00           | 22,00              |

#### Picture(5)

Next step is to generate a report with longer period and with filters such as the ones in the picture 6. The result shows which transactions the final balance consists of. Finants - Pearaamatu aruanne

| Aeg algus 01.01.2000       lõpp 31.12.2018       Konto algus 0       lõpp z       Projekt SUUR       (lisaväli)       V         Korr. konto       naita korr. kontosid       Objekt       Tuip       V       Keel       (lisaväli)       V         Muutus on suurem kui       V       Selgitus       Viide       Klient       (lisaväli)       V         Sort1       Aeg V Sort2 sorteerimata       Kanne       V Hankija       Unikitäpsus 0,01       V         rea seletus <ul> <li>ainuit summa</li> <li>vaheld. kontod</li> <li>muutusega kontod</li> <li>saldeerimata</li> <li>tasemed</li> <li>lisainfo</li> <li>Tuiki</li> <li>ARUANNE</li> </ul>                                                                                                    |           |
|----------------------------------------------------------------------------------------------------|-----------|
| Aruanne vaheldumisi kontod 0 : z                                                                                                    |           |
| SUUR:Suur projekt Algsaldo                                                                                                    | 0,00      |
| Konto Number Objekt Aeg seletus KMK Debet Kreedit Muutus                                                                                                    | Saido     |
| SUSTI         DML 10009         EESTI         2002 (3 5 14.22         ratural, mäteljäl, teenused         52,00         0,00         52,00           4021         ADDE 14/0427         Tutuka astekut kube zműlisítet         1         0.00         10.00         32.00                                                                                                    | 32,00     |
| 40121 ARVE.10040 00.04.201311.45.37 Tutod Ostetud Radua Indugist 1 0,00 10,00 22,00 32,00 32,00 | 22,00     |
| 04,00 10,00 22,00                                                                                                    | 22,00     |
| Algsaldo Deebet Kreedit Muutus                                                                                                    | Lõppsaldo |
| 0,00 32,00 10,00 22,00                                                                                                    | 22,00     |

#### Picture(6)

| Financia                | al trans           | action re               | esetting the bal                                   | ance:        |        |             |           |       |         |         |          |
|-------------------------|--------------------|-------------------------|----------------------------------------------------|--------------|--------|-------------|-----------|-------|---------|---------|----------|
| Sule U<br>Periodiseer   | Jus Koo<br>i PÖÖRI | pia Salvest<br>DKANNE M | a Kustuta Meil<br>IIINUSKANNE Muutused             | Trüki 🛛 F 🔄  | « » (  | Dlek: Vaata | Tüü       | p FIN |         |         | 2        |
| Number 100              | 00018              | Aeg 31.12.20            | 18 Viide                                           | Käive        | 42     | 42          |           |       |         |         |          |
| Seletus                 |                    |                         |                                                    | Vahe         | 0      |             |           |       |         |         |          |
| ND Konto                | Objektid           | Projekt                 | Cierr                                              |              | Deebet | Kreedit     | (M kood   |       | Klient  | Hankija | Dessures |
| 1 50511                 | Objektid           | SUUR                    | Kauhad material teenus                             | ed           | Deeper | 32.00       | KIWI KOOU | Aeg   | Kliefit | папкіја | Ressurss |
| 2 50511                 |                    | COURT                   | Kaubad, material, teenus                           | ed           | 32.00  | 02.00       |           |       |         |         |          |
|                         |                    |                         |                                                    |              | 40.00  |             |           |       |         |         |          |
| 3 40121                 |                    | SUUR                    | Tulud ostetud kauba müü                            | qist         | 10.00  |             |           |       |         |         |          |
| 3 40121<br>4 40121      |                    | SUUR                    | Tulud ostetud kauba müü<br>Tulud ostetud kauba müü | gist         | 10.00  | 10.00       |           |       |         |         |          |
| 3 40121<br>4 40121<br>5 |                    | SUUR                    | Tulud ostetud kauba müü<br>Tulud ostetud kauba müü | gist<br>gist | 10.00  | 10.00       |           |       |         |         |          |

#### Picture (7)

The F2 key in the Nominal Ledger window opens a new financial transaction.

If for example an object has been deleted, a warining will be displayed when the financial transaction is saved, but the transaction will still be saved.

# 4.5. Only with balance

If an account has a lot of transactions and there is a need to check only transactions that has closing balance for example by supplier. It is possible to choose Subtotal by Supplier and only with balance, then all suppliers that have closing balance 0 are excluded (only sum filter must also be chosen).

#### Example

Nominal Ledger with subtotal by Supplier and without only with balance option.

| Finants - Pearaamatu aruanne                                                          |                                 |               |                                     |
|---------------------------------------------------------------------------------------|---------------------------------|---------------|-------------------------------------|
| Aeg algus 01.01.2021 lõpp 31.12.2021 Konto algus 15222 lõpp 15222 Projekt             | (Isavāli)                       | ~             | » 🗐 🗊 📾                             |
| Korr. konto näita korr. kontosid Objekt Tüüp 🗸 Keel                                   | <ul> <li>(lisaväli)</li> </ul>  | ~             |                                     |
| Muutus on suurem kul 🗸 Selgitus Viide Klient                                          | (lisavali)                      | ~             |                                     |
| Sort1 Aeg V Sort2 sorteerimata V Kanne V Hankija                                      | Ühik/täpsus 0,01                | ~             |                                     |
| KM kood (kõik) 🗸 Tasemeta Valuuta Vahesumma Har                                       | nkija lõikes 🗸 🗆 ainult saldoga |               |                                     |
| mõlemad 🛛 🔀 sinult summa 🗋 vaheid, kontod 🗋 muutusega kontod 📄 saldeerimata 👘 tasemed | lisainfo Trüki ARUANNE          |               |                                     |
| puudub:                                                                               |                                 |               |                                     |
| Konto Nimetus<br>15261 Aiakinaduse ettemaksed                                         | Algsaido L<br>1 000 00 .11      | eebet Kreedit | 1 000 00 0.00                       |
| puudub:                                                                               |                                 |               |                                     |
| Kontod kokku                                                                          | 1 000,00 -1 0                   | 00,00 0,00    | -1 000,00 0,00                      |
| 1620:AS Āripāev                                                                       |                                 |               |                                     |
| Konto Nimetus<br>15281 Aiakirianduse ettemaksed                                       | Algsaido E<br>1 062 44          | tebet Kreedit | Muutus Loppsaldo<br>151.53 1.213.97 |
| 1620:AS Āripāev                                                                       |                                 |               | 101,00                              |
| Kontod kokku                                                                          | 1 062,44                        | 61,63 0,00    | 151,53 1 213,97                     |
| 1940:EESTI MAKSUMAKSJATE LIIT                                                         |                                 |               |                                     |
| Konto Nimetus                                                                         | Algsaldo D                      | eebet Kreedit | Muutus Lõppsaldo                    |
| 1940:EESTI MAKSUMAKSJATE LIIT                                                         | 0,00                            |               |                                     |
| Kontod kokku                                                                          | 0,00                            | 0,00 0,00     | 0,00 0,00                           |
| 8598:ESTLEX OÜ                                                                        |                                 |               |                                     |
| Konto Nimetus                                                                         | Algsaido D                      | eebet Kreedit | Muutus Lõppsaldo                    |
| 15201 Ajakinjanduse ettemaksed<br>8598:ESTLEX OÜ                                      | 0,00                            |               |                                     |
| Kontod kokku                                                                          | 0,00                            | 0,00 0,00     | 0,00 0,00                           |
|                                                                                       |                                 |               |                                     |

#### Picture(8)

#### The same report with only with balance option

| Finants - Pearaamatu aruanne                           |                          |                      |                         |           |         |           |           |
|--------------------------------------------------------|--------------------------|----------------------|-------------------------|-----------|---------|-----------|-----------|
| keg algus 01.01.2021 lõpp 31.12.2021 Konto algus 15222 | lõpp 15222               | Projekt              | (lisavāli)              | ¥         | 2.6     |           |           |
| Corr. konto Diita korr. kontosid Objekt                | Tüüp                     | ✓ Keel               | v (lisaväli)            | ~         |         |           |           |
| Muutus on suurem kui 🗸 Selgitus                        | Viide                    | Klient               | (lisaväli)              | ~         |         |           |           |
| Sort1 Aeg V Sort2 sorteerimata V Kanne                 | *                        | Hankija              | Ühik/täpsus 0,01        | ~         |         |           |           |
| KM kood (kõik) V Tasemeta                              | Valuuta                  | Vahesumma Hankija lõ | ikes 🗸 🗹 ainult saldoga |           |         |           |           |
| mõlemad 🗸 🗹 ainult summa 🗆 vaheld, kontod 🗆 muutuse    | ga kontod 🛛 saldeerimata | tasemed 🗆 lisainfo   | Traki ARUANN            | E         |         |           |           |
| 1620:AS Äripäev                                        |                          |                      |                         |           |         |           |           |
| Konto Nimetus                                          |                          |                      | Algsaldo                | Deebet    | Kreedit | Muutus    | Lõppsaldo |
| 15261 Ajakirjanduse ettemaksed                         |                          |                      | 1 062,44                | 151,53    | 0,00    | 151,53    | 1 213,97  |
| Kontod kokku                                           |                          |                      | 1 062,44                | 161,53    | 0,00    | 151,53    | 1 213,97  |
| 066:AS Ekspress Meedia                                 |                          |                      |                         |           |         |           |           |
| Konto Nimetus                                          |                          |                      | Algsaldo                | Deebet    | Kreedit | Muutus    | Lõppsaldo |
| 15261 Ajakirjanduse ettemaksed                         |                          |                      | 84,48                   | 4,16      | 0,00    | 4,16      | 88,64     |
| 7055:AS Ekspress Meedia<br>Kontod kokku                |                          |                      | 84,48                   | 4,16      | 0,00    | 4,16      | 88,64     |
|                                                        |                          |                      | Algsaldo                | Deebet    | Kreedit | Muutus    | Lõppsaldo |
| Kontod kokku                                           |                          |                      | 3 261,07                | -1 958,46 | 0,00    | -1 958,46 | 1 302,61  |

Picture(9)

### 4.6. Object search and exclusion

Example from Nominal Ledger, account has turnovers with and without objects:

#### Finance Report - Nominal Ledger Date start 01.01.2020 end 01.03.2021 Account start 211101 end 211101 Project (DataField) $\sim$ ✓ Language English ✓ Corr.Account show corr. acc. Object Туре (DataField) ~ (DataField) ~ Change is bigger than 🗸 Description Reference Customer Sort1 Date ✓ Sort2 unsorted ✓ Transaction Depth (all) ∨ Supplier Unit/round 0,01 ▼ VAT code (all) Currency only with balance $\mathbf{v}$ w/o level(s) Subtotal transaction desc V only sum only sum on vith change □ levels □ more info unbalanced Print REPORT 211101 Short - Term Loan Beginning balance Number Ob 0.00 Date Change Object Description vc Debit Credit Balance TRAN.100002 SIIRIS 01.01.2020 Periodiseeritud Money in bank - opening balance 0,00 100 000,00 -100 000,00 -100 000,00 DAVIDD 01.01.2020 Periodiseeritud Money in bank - opening balance 01.01.2020 Periodiseeritud Money in bank - opening balance 0,00 356 061,96 -456 061,96 -456 061,96 0,00 9 572,31 -465 634,27 -465 634,27 TRAN 100002 TRAN.100002 HANSS TRAN.100050 DAVIDD 31.01.2020 Recalculation of the Short Term Loans 0,00 5 863,48 -471 497,75 -471 497,75 0.00 -471 291.54 -471 291.54 TRAN.100050 HANSS 31.01.2020 Recalculation of the Short Term Loans 206.21 2 472,85 -473 764,39 -473 764,39 2,63 -473 767,02 -473 767,02 TRAN.100057 DAVIDD 28.02.2020 Loan revaluation 0.00 TRAN.100057 HANSS 28.02.2020 Loan revaluation 0,00 0,00 -473 438,82 -473 438,82 698,46 -474 137,28 -474 137,28 **TRAN 100058** 31.03.2020 Loan revaluation 328.20 TRAN.100058 31.03.2020 Loan revaluation 0.00 534,41 474 671,69 -474 137,28 -474 137,28 Closing balance -474 137,28

Picture(10)

#### Shows only transaction rows that have object(s)

| Finance Report - Nominal Ledger |                |                              |                  |               |            |            |             |             |                       |  |  |
|---------------------------------|----------------|------------------------------|------------------|---------------|------------|------------|-------------|-------------|-----------------------|--|--|
| Date start 01.01.2020           | end 01.03      | .2021 Account start 2        | 11101            | end 2         | 11101      |            | Project     |             | (DataField)           |  |  |
| Corr.Account                    | show           | corr. acc. Object 9          | 6                | Туре          |            | · · ·      | Language    | English 🗸   | (DataField)           |  |  |
| Change is bigger that           | n 🗸            | Description                  |                  | Reference     |            |            | Customer    |             | ⊕ (DataField) ∨       |  |  |
| Sort1 Date 🗸                    | Sort2 unso     | ted V Transaction            | · `\ •           | Depth (       | all) 🗸     |            | Supplier    |             |                       |  |  |
| VAT code (all)                  |                | ✓ w/o level(s)               |                  | Currency      |            |            | Subtotal    |             | ✓ ✓ only with balance |  |  |
| transaction des                 | c 🗸 🗌 only sum | n 🗆 mixed accounts           | with change      |               | unbalance  | d          | levels (    | more info   | Print REPORT          |  |  |
| 211101 Short -                  | Term Loan      |                              | or               | nly with obje | ect filled |            |             |             | 2                     |  |  |
| Beginning balance               | 0,00           |                              |                  |               |            |            |             |             |                       |  |  |
| Number Object                   | Date           | Description                  |                  | VC            | Debit      | Credit     | Change      | Balance     |                       |  |  |
| TRAN.100002 SIIRIS              | 01.01.2020     | Periodiseeritud Money in ba  | ank - opening ba | lance         | 0,00       | 100 000,00 | -100 000,00 | -100 000,00 |                       |  |  |
| TRAN.100002 DAVIDD              | 01.01.2020     | Periodiseeritud Money in ba  | ank - opening ba | lance         | 0,00       | 356 061,96 | -456 061,96 | -456 061,96 |                       |  |  |
| TRAN.100002 HANSS               | 01.01.2020     | Periodiseeritud Money in ba  | ank - opening ba | lance         | 0,00       | 9 572,31   | -465 634,27 | -465 634,27 |                       |  |  |
| TRAN.100050 DAVIDD              | 31.01.2020     | Recalculation of the Short 7 | erm Loans        |               | 0,00       | 5 863,48   | -471 497,75 | -471 497,75 |                       |  |  |
| TRAN.100050 HANSS               | 31.01.2020     | Recalculation of the Short 1 | erm Loans        |               | 206,21     | 0,00       | -471 291,54 | -471 291,54 |                       |  |  |
| TRAN.100057 DAVIDD              | 28.02.2020     | Loan revaluation             |                  |               | 0,00       | 2 472,85   | -473 764,39 | -473 764,39 |                       |  |  |
| TRAN.100057 HANSS               | 28.02.2020     | Loan revaluation             |                  |               | 0,00       | 2,63       | -473 767,02 | -473 767,02 |                       |  |  |
|                                 |                |                              |                  |               | 206,21     | 473 973,23 | -473 767,02 | -473 767,02 |                       |  |  |
| Closing balance -473 76         | 7,02           |                              |                  |               |            |            |             |             |                       |  |  |

Pilt(11)

#### Shows only transaction rows without object(s)

#### Use character thats in System settings > Character to search empty field

#

Character to search empty field

| Finance Report - Nominal Ledger                                                            |                    |                    |                       |
|--------------------------------------------------------------------------------------------|--------------------|--------------------|-----------------------|
| Date         start 01.01.2020         end 01.03.2021         Account start 211101          | end 211101         | Project            | (DataField)           |
| Corr.Account                                                                               | Туре               | ✓ Language English | ✓ (DataField) ✓       |
| Change is bigger than V Description                                                        | Reference          | Customer           | (DataField) ~         |
| Sort1 Date V Sort2 unsorted V Transaction                                                  | ■ Depth (all) ▼    | Supplier           | ⊞ Unit/round 0,01 ∨   |
| VAT code (all) v/o level(s)                                                                | Currency           | Subtotal           | ✓ ✓ only with balance |
| transaction desc $\checkmark$ $\Box$ only sum $\Box$ mixed accounts $\blacksquare$ with ch | ange unbalanced    | 🗆 levels 🗆 more    | e info Print REPORT   |
| 211101 Short - Term Loan                                                                   | only empty objects |                    |                       |
| Beginning balance 0,00                                                                     |                    |                    |                       |
| Number Object Date Description                                                             | VC Debit           | Credit Change Ba   | llance                |
| TRAN.100058 31.03 2020 Loan revaluation                                                    | 328,20             | 0,00 328,20 3      | 328,20                |
| TRAN.100058 31.03.2020 Loan revaluation                                                    | 0,00               | 698,46 -370,26 -3  | 370,26                |
|                                                                                            | 328,20             | 698,46 -370,26 -3  | 370,26                |
| Closing balance -370,26                                                                    |                    |                    |                       |

https://wiki.directo.ee/

0

Picture(12)

## 4.7. Subtotals by currency

#### Nominal Ledger report in base currency (EUR)

| Finance Re               | eport - Non               | ninal Led   | ger         |               |             |           |            |             |              |            |                   |   |
|--------------------------|---------------------------|-------------|-------------|---------------|-------------|-----------|------------|-------------|--------------|------------|-------------------|---|
| Date start (             | 01.05.2021                | end 31.05   | .2021       | Account start | 111201      | end       | 111201     | P           | roject       | Ð          | (DataField)       | ~ |
| Corr.Account             |                           | show show   | corr. acc.  | Object        |             | Туре      |            | ✓ Lang      | guage Englis | sh 🗸       | (DataField)       | ~ |
| Change                   | is bigger than            | ~           |             | Description   |             | Reference |            | Cus         | tomer        | ŧ          | (DataField)       | ~ |
| Sort1                    | Date 🗸                    | Sort2 unsor | ted 🗸       | Transaction   | -           | Depth     | (all) 🗸    | Su          | pplier       | Ð          | Unit/round 0,01   | ~ |
| VAT code                 | (all)                     |             | ~           | w/o level(s)  |             | Currency  |            | Su          | btotal       | ~          | only with balance |   |
| row                      | desc 🗸                    | only sum    | n 🗆 mixed   | accounts      | with change |           | unbalanced |             | evels 🗆 m    | ore info   | Print REPORT      |   |
| 111201<br>Beginning bala | Bank Acco<br>ance 188 137 | ount<br>,66 |             |               |             |           |            |             |              |            |                   |   |
| Number                   | Object                    | Date        | Descriptio  | n             |             | VC        | Debit      | Credit Cur. | Change       | Balance    |                   |   |
| REC.100002               |                           | 01.05.2021  | Mango       |               |             |           | 983,86     | 0,00 SEK    | 983,86       | 189 121,52 |                   |   |
| PAY.100026               |                           | 01.05.2021  | Apple       |               |             |           | 0,00       | 82,77 USD   | 901,09       | 189 038,75 |                   |   |
| REC.100002               |                           | 01.05.2021  | Orange      |               |             |           | 8 276,78   | 0,00 USD    | 9 177,87     | 197 315,53 |                   |   |
| REC.100002               |                           | 01.05.2021  | Seven       |               |             |           | 2 400,00   | 0,00 EUR    | 11 577,87    | 199 715,53 |                   |   |
| REC.100002               |                           | 01.05.2021  | Seven       |               |             |           | 1 200,00   | 0,00 EUR    | 12 777,87    | 200 915,53 |                   |   |
| REC.100023               | 321MST                    | 27.05.2021  | llus elu AS |               |             |           | 240,00     | 0,00 eur    | 13 017,87    | 201 155,53 |                   |   |
|                          |                           |             |             |               |             |           | 13 100.64  | 82.77       | 13 017.87    | 201 155.53 |                   |   |
| Closing balance          | ce 201 155,53             | 3           |             |               |             |           | -,         |             | ,            | ,          |                   |   |
| Picture(1                | 3)                        |             |             |               |             |           |            |             |              |            |                   |   |

Subtotal by currency

Option **subtotal by currency** shows transaction rows with different currencies converted into the base currency.

| Finance Report        | - Nominai       | Leager          |               |             |               |                   |                    |                   |                  |                 |
|-----------------------|-----------------|-----------------|---------------|-------------|---------------|-------------------|--------------------|-------------------|------------------|-----------------|
| Date start 01.05.20   | 21 end          | 31.05.2021      | Account start | 111201      | end 111201    |                   | Project            | (DataField)       | ~                | P 😣             |
| Corr.Account          |                 | show corr. acc. | Object        |             | Туре          | ✓ La              | anguage English 🗸  | (DataField)       | ~                |                 |
| Change is bigger      | than 🗸          |                 | Description   |             | Reference     | С                 | ustomer            | (DataField)       | ~                |                 |
| Sort1 Date            | ✓ Sort2         | unsorted 🗸      | Transaction   | •           | Depth (all) ✓ |                   | Supplier           | Unit/round 0,     | 01 🗸             |                 |
| VAT code (all)        |                 | ~               | w/o level(s)  |             | Currency      |                   | Subtota Currency . | only with b       | alance           |                 |
| row desc              | ✓ □ or          | ily sum 🔽 mixe  | d accounts    | with change | 🗆 unbal       | anced             | levels D more info | Print REPO        | DRT              |                 |
| Report - mixed accoun | nts 111201 : 11 | 1201            |               |             |               |                   |                    |                   |                  |                 |
| EUR:Euro              |                 |                 |               |             |               |                   |                    | В                 | eginning balance | 100 919.89      |
| Account N             | umber           | Object          |               | Date        | Description   | VC                | Debit              | Credit Cur.       | Change           | Balance         |
| 111201:Bank Account R | EC.100002       |                 |               | 01.05.2021  | Seven         |                   | 2 400,00           | 0,00 EUR          | 2 400,00         | 103 319,89      |
| 111201:Bank Account R | EC.100002       |                 |               | 01.05.2021  | Seven         |                   | 1 200,00           | 0,00 EUR          | 3 600,00         | 104 519,89      |
| 111201:Bank Account R | EC.100023       | 321MST          |               | 27.05.2021  | Ilus elu AS   |                   | 240,00             | 0,00 eur          | 3 840,00         | 104 759,89      |
| EUR:Euro              |                 |                 |               |             |               |                   | 2 2 4 2 2 2        | 0.00              | 2 0 40 00        | 404 750 00      |
| Iotal:                |                 |                 |               |             |               |                   | 3 840,00           | 0,00              | 3 840,00         | 104 759,89      |
| SEK: SEK              |                 |                 |               |             |               |                   |                    | Beginning balance |                  | -1 714.75       |
| Account N             | umber           | Object          |               | Date        | Description   | VC                | Debit              | Credit Cur.       | Change           | Balance         |
| 111201:Bank Account R | EC.100002       |                 |               | 01.05.2021  | Mango         |                   | 983,86             | 0,00 SEK          | 983,86           | -730,89         |
| SEK:SEK               |                 |                 |               |             |               |                   |                    |                   |                  |                 |
| Total:                |                 |                 |               |             |               |                   | 983,86             | 0,00              | 983,86           | -730,89         |
| USD:USD               |                 |                 |               |             |               |                   |                    | В                 | eginning balance | 88 932 52       |
| Account N             | umber           | Object          |               | Date        | Description   | VC                | Debit              | Credit Cur.       | Change           | Balance         |
| 111201:Bank Account R | EC.100002       |                 |               | 01.05.2021  | Orange        |                   | 8 276,78           | 0,00 USD          | 8 276,78         | 97 209,30       |
| 111201:Bank Account P | AY.100026       |                 |               | 01.05.2021  | Apple         |                   | 0,00               | 82,77 USD         | 8 194,01         | 97 126,53       |
| USD:USD               |                 |                 |               |             |               |                   | Ν                  |                   |                  |                 |
| Total:                |                 |                 |               |             |               |                   | k <b>38 276,78</b> | 82,77             | 8 194,01         | 97 126,53       |
|                       |                 |                 |               |             |               | Beginning balance | Debit              | Credit            | Change           | Closing balance |
|                       |                 |                 |               |             |               | 188 137,66        | 13 100,64          | 82,77             | 13 017,87        | 201 155,53      |
| Picture(14)           |                 |                 |               |             |               |                   |                    |                   |                  |                 |

#### Subtotal by currency with currency filter

Option **subtotal by currency** with **Currency** filter shows by currencies their starting balance, turnovers and ending balance in nominal value.

| Finance Report - Nominal Ledger              |                    |                     |       |                   |                |                     |            |  |  |  |  |  |  |
|----------------------------------------------|--------------------|---------------------|-------|-------------------|----------------|---------------------|------------|--|--|--|--|--|--|
| Date start 01.05.2021 end 31.05.2021 Account | start 111201       | end 111201          |       | Project           | (DataField)    | ~                   |            |  |  |  |  |  |  |
| Corr.Account Show corr. acc. C               | bject              | Туре                | ✓ Lai | nguage English 🗸  | (DataField)    | ~                   |            |  |  |  |  |  |  |
| Change is bigger than V Descri               | ption              | Reference           | Cu    | stomer            | (DataField)    | ~                   |            |  |  |  |  |  |  |
| Sort1 Date V Sort2 unsorted V Trans          | action             | Depth (all) 🗸       | s     | upplier           | Unit/round 0,0 | 1 🗸                 |            |  |  |  |  |  |  |
| VAT code (all) v/o le                        | /el(s)             | Currency FUR SEK US | s     | ubtotal Currency  | only with bal  | ance                |            |  |  |  |  |  |  |
| row desc V only sum V mixed accounts         | with change        |                     |       | levels U more int | fo Print REPO  | RT                  |            |  |  |  |  |  |  |
| Report - mixed accounts 111201 : 111201      |                    |                     |       |                   |                |                     |            |  |  |  |  |  |  |
| EUR:Euro                                     |                    |                     |       |                   | Be             | Beginning balance   |            |  |  |  |  |  |  |
| Account Number Object                        | Date               | Description         | VC    | Debit             | Credit Cur.    | Change              | Balance    |  |  |  |  |  |  |
| 111201:Bank Account REC.100002               | 01.05.2021         | Seven               |       | 2 400,00          | 0,00 EUR       | 2 400,00            | 3 334,89   |  |  |  |  |  |  |
| 111201:Bank Account REC 100023 321MST        | 27.05.2021         | llus elu AS         |       | 240.00            | 0.00 eur       | 3 840 00            | 4 774 89   |  |  |  |  |  |  |
| EUR:Euro                                     |                    |                     |       | 2.00,000          | 0,000 000      |                     | ,          |  |  |  |  |  |  |
| Total:                                       |                    |                     |       | 3 840,00          | 0,00           | 3 840,00            | 4 774,89   |  |  |  |  |  |  |
| SEK:SEK                                      | - /                |                     |       |                   | Be             | ginning balance     | -18 000,00 |  |  |  |  |  |  |
| Account Number Object                        | Date 01.05.2024    | Description         | VC    | Debit             | Credit Cur.    | Change<br>10.000.00 | Balance    |  |  |  |  |  |  |
| SEK-SEK                                      | 01.05.2021         | wango               |       | 10 000,00         | 0,00 SEK       | 10 000,00           | -8 000,00  |  |  |  |  |  |  |
| Total:                                       |                    |                     |       | 10 000,00         | 0,00           | 10 000,00           | -8 000,00  |  |  |  |  |  |  |
|                                              |                    |                     |       |                   |                |                     |            |  |  |  |  |  |  |
| USD:USD                                      |                    |                     |       |                   | Be             | ginning balance     | 99 900,00  |  |  |  |  |  |  |
| Account Number Object                        | Date<br>01.05.2021 | Description         | VC    | 10 000 00         | Credit Cur.    | 10,000,00           | 100 000 00 |  |  |  |  |  |  |
| 111201:Bank Account PAY 100026               | 01.05.2021         | Apple               |       | 0.00              | 100.00 USD     | 9 900.00            | 109 800,00 |  |  |  |  |  |  |
| USD:USD<br>Total:                            |                    |                     |       | 10 000,00         | 100,00         | 9 900,00            | 109 800,00 |  |  |  |  |  |  |

Picture(15)

From: https://wiki.directo.ee/ - Directo Help

Permanent link: https://wiki.directo.ee/en/fin\_aru\_pea?rev=1650462747

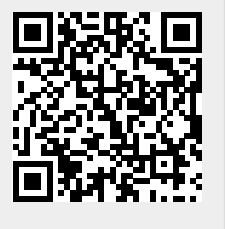

Last update: 2022/04/20 16:52